Canceling your push pay gift and remaking it in City Connect (Breeze)

- 1. Decide whether you want to give through credit/debit card or direct bank transfer (ACH) then gather either the card you want to use or your check book.
- 2. Cancel your old gift by logging in to your PushPay account using the phone number that you signed up with:

 Image: Contract of the leading digital engagement platform

 Image: Contract of the leading digital engagement platform

At PushPay.com there is a sign in button top right

## Then enter your phone number

|                       | Sign in Admin                                                                                    | sign in >                         |
|-----------------------|--------------------------------------------------------------------------------------------------|-----------------------------------|
|                       | Sign in to your personal account using your mobile number. ①<br>Sign in via email and password > |                                   |
|                       | Mobile                                                                                           |                                   |
|                       | Next Don't have an account?                                                                      |                                   |
| 🔮 33%<br>Mostly sunny | 🚦 🔍 Search 🛛 🐢 🔊 🗃 💽 🚞 💼 🚺 💇                                                                     | へ 奈 Qà 100 9-41 AM ①<br>11/2/2023 |

This will take you to your account, The recurring gifts will be on the right, click "edit"

|                     |                               | Leah Mitchell 🗸 🔍                                                       |
|---------------------|-------------------------------|-------------------------------------------------------------------------|
|                     |                               |                                                                         |
| Campaigns           | Welcome                       | Q Search for an organization                                            |
| (\$) Transactions   | Give                          | Recurring gifts                                                         |
| S Giving Statements |                               | O         City of Light Anglican Church         07 Nov '23         Edit |
| Security            |                               |                                                                         |
| Payment Methods     |                               | Add recurring gift                                                      |
| A Profile           | City of Light Anglican Church | Recent activity                                                         |
| Help Center         | Recent gift                   | (ity of Light Anglican Church 07 Oct '23                                |
|                     |                               | City of Light Anglican Church 07 Sep 123                                |
|                     | Give                          |                                                                         |
|                     |                               | (b) City of Light Anglican Church 07 Aug '23                            |

Click on the "Actions" button to the right, a drop down menu will appear and you should choose: "Cancel Recurring Schedule"

| ←  | Collapse Menu       |                                           |                                                                       |                                         |                                                 |
|----|---------------------|-------------------------------------------|-----------------------------------------------------------------------|-----------------------------------------|-------------------------------------------------|
| :: | Summary             | Your email address<br>Send a verification | <b>ss isn't verified</b><br>n link to leahraenelle@gmail.com, or if y | ou are no longer using this email, plea | ase <u>update email address.</u>                |
| 69 | Transactions        |                                           |                                                                       |                                         |                                                 |
| 0  | Recurring Schedules | Summary > Recurring Gi                    | ft Detail                                                             |                                         |                                                 |
| \$ | Giving Statements   | ÷                                         |                                                                       |                                         |                                                 |
|    | Campaigns & Pledges | Recurring Gi                              | ft Detail                                                             |                                         |                                                 |
|    | Payment Methods     | 🝈 City of Light Anglica                   | an Church Cancelled                                                   |                                         | Actions -                                       |
| 1  | Your Profile        | -                                         |                                                                       |                                         |                                                 |
| ¢  | Security            | Schedule Details                          |                                                                       | Edit                                    | Transaction History                             |
|    |                     | Amount                                    | Frequency<br>Every month                                              |                                         | No previous or up-coming transactions available |
|    |                     | Starting on<br>07 Aug 2022                | Ending on<br>never                                                    |                                         |                                                 |
| 0  | Help Center         | Fund<br>City of Light Angligar            | Church                                                                |                                         |                                                 |

A pop up will ask you to confirm, click "yes, cancel" and you are canceled!

| Your email addres       | s isn't verified                            |      |
|-------------------------|---------------------------------------------|------|
| Send a verification     |                                             |      |
| Summary > Recurring Git |                                             |      |
|                         |                                             |      |
| ÷                       | A                                           |      |
| _                       | <u> </u>                                    |      |
| Recurring               | Cancel recurring schedule?                  |      |
|                         | Are you sure you want to cancel this recurr | ing  |
| City of Light An        | schedule? This action cannot be undone      |      |
|                         | Go back Yes, cancel                         |      |
|                         |                                             |      |
| Schedule Deta           |                                             | Edit |
| Amount                  |                                             |      |
| USD \$511.00            | Every month                                 |      |
|                         |                                             |      |

3. To set up your new recurring gift, I go to https://cityoflightaurora.breezechms.com/give/online

| ← → C ☆ (a) cityoflightaurora.breezechms.com        | n/give/online                                                 | 🖻 🖈 🗣 🖈 🗖 🚺 🗄   |
|-----------------------------------------------------|---------------------------------------------------------------|-----------------|
| 🤄 🔅 canvas 📕 Liturgical Arts Journal 🍵 Era Contempo | rary 🔳 Benefits   All Savers 🔇 New Tab 🔯 The Art of Icon Pain | 🗌 All Bookmarks |
|                                                     | Give to City of Light Anglican Church                         |                 |
|                                                     | Give this One Time                                            |                 |
|                                                     | Give by Credit/Debit Card                                     |                 |
|                                                     | Continue                                                      |                 |
|                                                     |                                                               |                 |

click the down arrow to the right of "give this one time", and choose an option

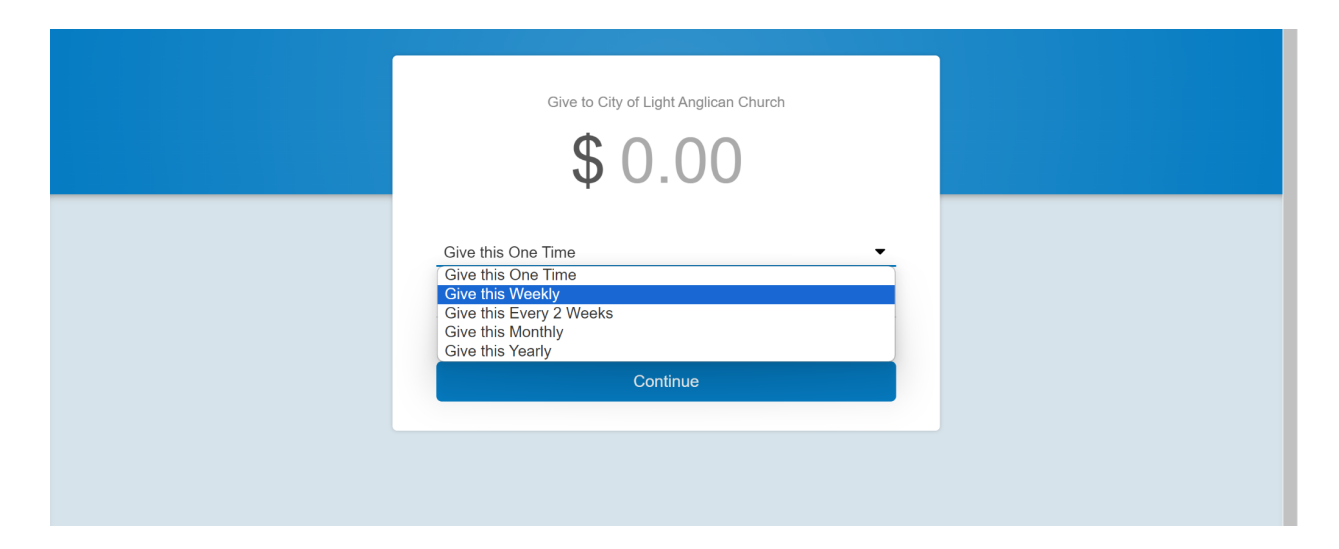

A new line will show up with a men to choose when you want to begin your gift, choose which you want

| Give to City of Light Anglican Church                                                                                                    |
|----------------------------------------------------------------------------------------------------|
| Give this Every 2 Weeks •<br>Give by Credit/Debit Card Give by Credit/Debit Card Control Starting Today (Wednesday, November 8) Starting Thursday, November 10, 2023 Starting Saturday, November 11, 2023 Starting Sunday, November 12, 2023 Starting Tursday, November 13, 2023 Starting Tursday, November 15, 2023 Starting Thursday, November 15, 2023 Starting Saturday, November 16, 2023 Starting Saturday, November 16, 2023 Starting Saturday, November 18, 2023 Starting Saturday, November 19, 2023 Starting Saturday, November 19, 2023 Starting Tursday, November 19, 2023 Starting Tursday, November 19, 2023 Starting Tursday, November 19, 2023 Starting Tursday, November 21, 2023 Starting Tursday, November 21, 2023 Starting Tursday, November 21, 2023 Starting Tursday, November 22, 2023 Starting Friday, November 25, 2023 Starting Saturday, November 26, 2023 Starting Saturday, November 27, 2023 Starting Saturday, November 27, 2023 |

Enter the amount that you would like your gift to be, and whether you want it to be on a credit/debit card, or a direct bank transfer, and push the continue button.

It will take you to a payment page where you can enter all of your pertinent information, and have the option to cover the processing fee. Once the information is in, press the blue "give" button and you are done!

| Your Name                                                                                        |                                   | Email Address                         | 6                |                 | _ |
|--------------------------------------------------------------------------------------------------|-----------------------------------|---------------------------------------|------------------|-----------------|---|
| Card Number                                                                                      |                                   | MM / YY                               |                  | CVC             |   |
| Street Address                                                                                   | City                              | St                                    | ate 🔻            | Zip             |   |
| Z Add \$3<br>The fee                                                                             | .30 to cover t<br>would be \$1.26 | the processing fee                    | nsfer.           |                 |   |
|                                                                                                  | Give \$1                          | 103.30                                |                  |                 |   |
|                                                                                                  | Bad                               | ck                                    |                  |                 |   |
| Payment Information                                                                              |                                   |                                       |                  |                 |   |
| Payment Information<br>Your Name                                                                 | E                                 | Email Address                         |                  |                 |   |
| Payment Information<br>Your Name<br>Bank Routing Number                                          | E                                 | Email Address                         |                  |                 |   |
| Payment Information<br>Your Name<br>Bank Routing Number<br>Bank Account Number                   | E                                 | Email Address<br>Retype Bank A        | Account          | : Number        | r |
| Payment Information<br>Your Name<br>Bank Routing Number<br>Bank Account Number<br>Street Address | E<br>City                         | Email Address<br>Retype Bank A        | Account<br>ate ▼ | t Number<br>Zip | r |
| Payment Information<br>Your Name<br>Bank Routing Number<br>Bank Account Number<br>Street Address | E<br>R<br>City<br>to cover the    | Email Address<br>Retype Bank A<br>Sta | Account<br>ate ▼ | t Number<br>Zip | ï |